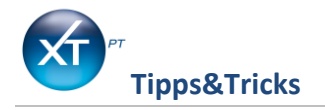

PHARMATECHNIK

# Vergabe von Bonuspunkten

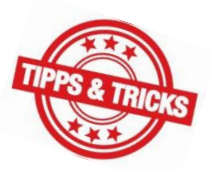

Kunden freuen sich immer über ihnen entgegengebrachte Aufmerksamkeiten, Rabatte und Prämien. Auch mit der Vergabe von Bonuspunkte können Sie Kunden langfristig an Ihre Apotheke binden.

Wir zeigen Ihnen jetzt, wie Sie vorgehen.

#### Adressverwaltung - Hinterlegung der Bonuspunkte

| Pharmat                                         | technik-Apot  | hek: 🥱    | Ś           | 0       | -                          | 8                       |           |        | P            | <b>e</b> (      | Service: 0        | 0kt<br>Mo 24<br>18151 / 55 09 295 |
|-------------------------------------------------|---------------|-----------|-------------|---------|----------------------------|-------------------------|-----------|--------|--------------|-----------------|-------------------|-----------------------------------|
| Bed + 1                                         | I0 B          | ed. 1 Be  | ed. 2 B     | ed. 3 B | ed. 4 B                    | ed. 5 E                 | ed. 6     | Bed. 7 | Bed. 8       | Bed. 9          | Bed. 10           |                                   |
| Adressdaten                                     |               |           |             |         |                            |                         |           |        |              |                 |                   |                                   |
| Nummer Vorname Nachname PLZ Ort Anlage Änderung |               |           |             |         |                            |                         |           |        |              |                 |                   |                                   |
|                                                 | 1973          | 3         | Bon         | uskunde |                            | 82319                   | Starnberg |        | 24.          | 10. 2016        | 24. 10. 201       |                                   |
|                                                 |               | Rabattmo  | odelle      |         |                            |                         |           |        |              |                 |                   |                                   |
|                                                 |               | Kundenral | batt        |         |                            |                         |           |        |              |                 |                   |                                   |
| 5                                               | Stammdaten    | Rat       | oattmodell  |         |                            |                         |           | gesa   | immelter Rab | att             | €                 |                                   |
| Zahl                                            | ungsverkehr   | ✓ Bor     | iusmodell   | Test    |                            |                         |           | gesa   | ammelter Bon | us              | Pu                | nkte                              |
|                                                 | Lieferinfo    | Sof       | ortrabatt   | 0,      | 0,00 % auf Freiwahlartikel |                         |           |        |              |                 |                   |                                   |
| Program                                         | mparameter    |           |             | S       | ofortrabatt a              | att auf Barverkaufspos. |           |        |              |                 |                   |                                   |
|                                                 | · .           |           |             | D       | ruck rabatt.               | VK (Priv.+G             | irün. R.) |        |              |                 |                   |                                   |
| Ra                                              | abattmodelle  | Kall      | kulationsmo | dell    |                            |                         | -         |        |              |                 |                   |                                   |
| In                                              | Informationen |           |             |         |                            |                         |           |        |              |                 |                   |                                   |
| C                                               | A.V.E-Daten   |           |             |         |                            |                         |           |        |              |                 |                   |                                   |
|                                                 | Kartei        |           |             |         |                            |                         |           |        |              |                 |                   |                                   |
|                                                 | Beratung      |           |             |         |                            |                         |           |        |              |                 |                   |                                   |
|                                                 | ▼             |           |             |         |                            |                         |           |        |              |                 |                   |                                   |
| ESC STR                                         | G Speichern   | Suchen    | Neu         | Heim-   | Gesundheit                 | sGeburtstag             | s Kunde   | Bonus  | - Drucker    | ext.<br>Bonuspr | Meldun<br>og text | gs-                               |
| AL                                              | E1            | F 2       | F 3         | F 4     | F 5                        | F 6                     | F 7       | F 8    | F 9          | F 10            | F 11              | F 12                              |

Wählen Sie den Kunden aus. Unter Rabattmodelle können Sie das Bonussystem (z.B. Bonuspunkte) eintragen.

#### Bonusmodell-Auswahl

| Bonusmodell-Auswahl |         |  |     |           |  |  |  |  |  |  |  |
|---------------------|---------|--|-----|-----------|--|--|--|--|--|--|--|
| Eingabe <u>7</u>    |         |  |     |           |  |  |  |  |  |  |  |
| Nr Name             |         |  |     | <u>^</u>  |  |  |  |  |  |  |  |
| 7 Test              |         |  |     |           |  |  |  |  |  |  |  |
|                     |         |  |     |           |  |  |  |  |  |  |  |
|                     |         |  |     |           |  |  |  |  |  |  |  |
|                     |         |  |     |           |  |  |  |  |  |  |  |
|                     |         |  |     |           |  |  |  |  |  |  |  |
|                     |         |  |     |           |  |  |  |  |  |  |  |
|                     |         |  |     |           |  |  |  |  |  |  |  |
|                     |         |  |     | ~         |  |  |  |  |  |  |  |
| Neu                 | Details |  | ОК  | Abbrechen |  |  |  |  |  |  |  |
| F3                  | F6      |  | F12 | Esc       |  |  |  |  |  |  |  |
| 13                  |         |  | 112 |           |  |  |  |  |  |  |  |

Mit **F 3 Neu** legen Sie Ihr Bonusmodell an.

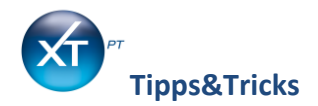

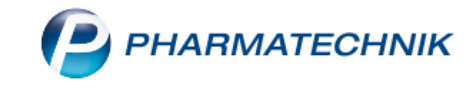

### Anlegen eines Bonusmodells

| Bonusmode                    | II                             |             |                     |          |             |                   |                   |              |               |                |
|------------------------------|--------------------------------|-------------|---------------------|----------|-------------|-------------------|-------------------|--------------|---------------|----------------|
| Nr. Be                       | ezeichn                        | ung des Bon | usmodells           |          |             |                   |                   |              |               |                |
| 10 Bo                        | onuspur                        | ikte        |                     |          |             |                   |                   |              |               |                |
| _                            |                                |             |                     |          |             |                   |                   |              |               |                |
| Bonusregelun                 | na                             |             |                     | Für      | 1,00        | € Umsatz          | Punkte auf 🗸      | Freiwahl     | bei R         | ezept          |
| Ŭ                            | Ŭ.                             |             | erh                 | iält man | 1           | Punkt(e)          |                   | Sichtwahl    |               | nur Mehrkosten |
|                              |                                |             | Punkte anteilig ber | echnen   | Nein 👻      |                   |                   | Rezeptpfl.   | ✓ N           | ormal          |
| Minde                        |                                |             |                     | umsatz   |             | €                 |                   |              | P             | rivat          |
|                              | Punktw                         |             |                     |          |             | €                 |                   |              | ✓ G           | rün            |
| Sonderpunkte                 |                                |             |                     |          |             |                   |                   |              |               |                |
|                              |                                | Sono        | lerpunkte immer ve  | ergeben  | Nein 👻      |                   |                   |              |               |                |
|                              | Punkte pro To                  |             |                     |          |             | Pt                | unkte pro Abholu  | ungsauflösun | g             |                |
|                              | Punkte pro Normalverkaufssubto |             |                     |          |             | P                 | unkte pro Privati | rezeptsubtot | al            |                |
| Punkte pro GKV-Rezeptsubtota |                                |             |                     |          |             | Punk              | te pro Grünes F   | Rezeptsubtot | al            |                |
|                              |                                | Ver         | fall der Bonuspunk  | te nach  | 12          | Monat(en)         |                   |              |               |                |
|                              |                                | Beil        | Kundenneuanlage     | verwend  | en (Bei Nei | uanlage eines Kui | nden wird diese   | s Bonusmod   | ell zugeordne | t)             |
| Speichern                    | Ne                             | eues Modell | Modell löschen      | Zeile    | einfügen    | Zeile löschen     |                   | Ü            | bernehmen     | Abbrechen      |
| F1                           |                                | F3          | F4                  |          | F5          | F6                |                   |              | F12           | Esc            |

Geben Sie eine Bezeichnung für Ihr Bonusmodell ein und hinterlegen Sie Ihre Bonusregelung. Speichern Sie Ihre Eingabe mit **F1**.

#### Pharmatechnik-Apothek P 38 6 ę 0 Okt ..... Service: 08151 / 55 09 295 Bed + 10 Bed. 4 Bed. 5 Bed. 6 Bed. 7 Bed. 8 Bed. 1 Bed. 2 Bed. 3 Bed. 9 Bed. 10 0,00 € Privat 44,00€ 44,00 € Rezept Total Normal 0,00€ Kunde Bonuskunde, Starnberg Geb. 24.10.1954 (62J) Na Be Bezeichnung Dar Einheit Mg VK Einzel Kunde .......... Vichy Dercos Aminexil F Amj 12X6ml 1 44,00 44, 00 44,00€ 0, 00 0,00 Bonuspunkte: 0 (+44) 44,00 € Zwischensumme: Normal Rohertrag: 9.61 Festpreis: PZN: 09290962 1/1 Artikelinfo Risiko-Suchen Rezepturen Bestellung Stückelung Packzettel Faktura Rabatt Kalkulation ABDA-DB Check F 4 F 5 F 6 F 10 F 11 F 12

Kasse – Anzeige der Bonuspunkte

Beim Abverkauf an der Kasse sehen Sie die aktuellen Bonuspunkte.

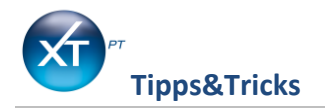

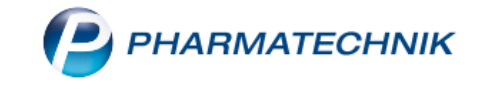

## Adressverwaltung – Prämienvergabe

| Pharmat          | technik-Apot      | hek 🥱       |                 | 9          |              | 8            |         |         |                  | P       | ₹ (    | Service: 08 | 1151 / 55 09 295 |
|------------------|-------------------|-------------|-----------------|------------|--------------|--------------|---------|---------|------------------|---------|--------|-------------|------------------|
| Bed + 1<br>Ebene | 10 B              | ed. 1 E     | Bed. 2<br>ormal | Bed. 3     | Bed. 4       | Bed. 5       | Bed. 6  | Bed. 7  | Be               | d. 8 E  | Bed. 9 | Bed. 10     |                  |
| Bonus            | punkte            |             |                 |            |              |              |         |         |                  |         |        |             |                  |
| Nummer Vorname   |                   |             | 1               | Nachname   |              | 1            | PLZ Ort |         |                  |         |        |             |                  |
|                  | 1973              |             |                 |            | Bonuskunde   | е            | 82      | 319 Sta | rnberg           |         |        |             |                  |
|                  |                   | Prämier     | ivergabe        |            |              |              |         |         |                  |         |        |             |                  |
|                  |                   | Kunde       | Bonuskun        | de , Müncl | hnerstraße : | 2, 82319 Sta | arnberg |         | Punkt            | e alt   | 44     |             |                  |
|                  | Listen            | Prämie      |                 |            |              |              |         |         | Punkte           | neu     | 44     |             |                  |
|                  | Ü <b>b</b> ergabe |             |                 |            |              |              |         |         |                  |         |        |             |                  |
| Brör             | mionworgabo       | Prämien     |                 |            |              |              | PZN     | Selbst  | beteilig         | ung     | Punkte | e Akt. Abg  | abemenge 📩       |
| Fiai             | mienvergabe       | Plüsch-Af   | fe              |            |              |              |         |         | 1.               | 50      | 25     | 5           |                  |
|                  | Ändern            | Erste-Hilfe | e-Set-Kinde     | r          |              |              |         |         | 5.               | 00      | 50     | )           |                  |
|                  |                   |             |                 |            |              |              |         |         |                  |         |        |             |                  |
|                  | Nachtrag          |             |                 |            |              |              |         |         |                  |         |        |             |                  |
|                  |                   |             |                 |            |              |              |         |         |                  |         |        |             |                  |
|                  |                   |             |                 |            |              |              |         |         |                  |         |        |             |                  |
|                  |                   |             |                 |            |              |              |         |         |                  |         |        |             |                  |
|                  |                   |             |                 |            |              |              |         |         |                  |         |        |             |                  |
|                  |                   |             |                 |            |              |              |         |         |                  |         |        |             |                  |
|                  |                   |             |                 |            |              |              |         |         |                  |         |        |             |                  |
|                  |                   |             |                 |            |              |              |         |         |                  |         |        |             |                  |
|                  | 3                 |             |                 |            |              |              |         |         |                  |         |        |             |                  |
|                  |                   |             |                 |            |              |              |         | -       | _                |         |        |             | 7                |
| ESC STR          | RG Speichern      | Suchen      |                 |            |              |              | Nacht   | ag Pra  | imien<br>valtung | Drucken |        |             |                  |
| AL               | E 1               | F 2         |                 |            |              |              | F 7     |         | F 8              | F 9     |        |             |                  |

In der Kundenkartei unter dem Navigationseintrag Rabattmodell, können Sie sich die gesammelten Bonuspunkte mit **F 8 Bonuspunkte** anzeigen lassen und die Prämien hinterlegen und einlösen.